## Instalacja biblioteki kolorów tynków i farb ALPOL COLOR

Plik o nazwie **Alpol Color.aat** zawiera bibliotekę kolorów wzornika ALPOL COLOR dla programu ArchiCad<sup>®</sup>. Plik należy skopiować do katalogu zawierającego biblioteki użytkownika.

W programie ArchiCad<sup>®</sup> wybieramy w menu: **Opcje**  $\rightarrow$  **Atrybuty elementów**  $\rightarrow$  **Menadżer atrybutów**.

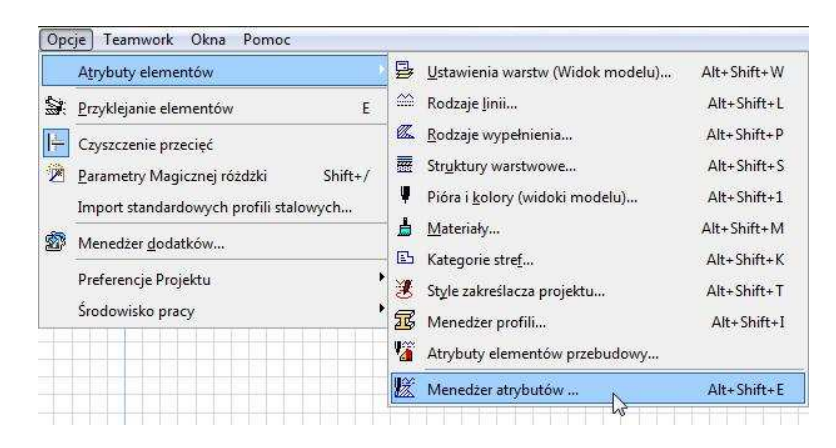

Pojawia się okno Menadżera atrybutów, w którym otwieramy zakładkę Materiały i uruchamiamy przycisk Otwórz

| try | /but | y bieżą | cego projektu:   | BezNazwy              |      |        |               | Bieżą | cy plik: Be | ezNazwy.a | at |              |   |
|-----|------|---------|------------------|-----------------------|------|--------|---------------|-------|-------------|-----------|----|--------------|---|
|     | #    | Kolor   | Nazwa            | Tekstura              |      |        |               | (#)   | Kolor )     | Nazwa     |    | Tekstura     |   |
| ~   | 1    |         | Cegła-Wiązanie   | w Cegła naprzemier    | in ^ | Odznad | z wszystko    |       |             |           |    |              | ~ |
| ~   | 2    |         | Faktura-Tynk gip | s Powierzchnia biał   |      |        |               |       |             |           |    |              |   |
|     | 3    |         | Farba-03         |                       |      | F      | owiel         |       |             |           |    |              |   |
| ~   | 4    |         | Faktura-Ciemny   | Be Beton alfa         |      | 2      | levé          |       |             |           |    |              |   |
| -   | 5    |         | Kamień-Wapień    | Wapień                |      | L      | 25011         | 21    |             |           |    |              |   |
|     | 6    |         | Kamień-Marmur    | r bi Marmur Carrara   |      | C 22   | Dodai         | 1     |             |           |    |              |   |
|     | 7    |         | Kamień-Granit s  | zary Granit 3         |      | -      | Doudj         |       |             |           |    |              |   |
|     | 8    |         | Kamień-Granit d  | ze Granit 2           |      | <<     | Nadpisz       |       |             |           |    |              |   |
|     | 9    |         | Dach-Dachówka    | bit Dachówka bitumic  | z    |        |               |       |             |           |    |              |   |
| ~   | 10   |         | Farba-04         |                       |      |        |               |       |             |           |    |              |   |
| ~   | 11   |         | Metal-Stal nierd | ize                   |      | Drukui | do pliku      | 1     |             |           |    |              |   |
|     | 12   |         | Metal-Miedź no   | ws                    |      |        | and British ( | 7     |             |           |    |              |   |
| 1   | 13   |         | Metal-Chrom      |                       | -    |        |               |       |             |           |    |              | _ |
|     | 14   |         | Drowno Gorno E   | No. Drowne costrowe c | in T |        |               |       |             |           |    |              |   |
|     |      | ·       |                  |                       | _    |        |               | -     | 01.6        |           | -  | -            |   |
|     | Usi  | annieus | ywane            | Przywroc              |      |        |               |       | Otworz.     | <u> </u>  | 4  | zacriowaj    |   |
|     |      |         |                  |                       |      |        |               | -     | kacz        |           | 2  | achowai jako |   |

Odnajdujemy i otwieramy skopiowany wcześniej plik Alpol Color.aat

| Otwieranie          |              | · · · · · · · · · · · · · · · · · · · | -                                     |          |          |
|---------------------|--------------|---------------------------------------|---------------------------------------|----------|----------|
| Szukaj w:           |              |                                       | - 🗿 💋 🗁 🗔 -                           |          |          |
| (Pa)                | Nazwa        | *                                     | Data modyfikacji                      | Тур      | Rozmiar  |
| Ostatnie<br>miejsca | Alpol Cold   | or.aat                                | 2011-08-29 14:13                      | Plik AAT | 413 KB   |
| Biblioteki          |              |                                       |                                       |          |          |
| Komputer            |              |                                       |                                       |          |          |
| 0                   | Nazwa pliku: | Alpol Color                           |                                       |          | Otwórz   |
|                     | Pliki typu:  | Pliki Menedżera atrybut               | ów (*tol; *.oln; *.ola; *.aat; *.xml) |          | ✓ Anuluj |

Elementy biblioteki kolorów **ALPOL COLOR** pojawiają się w prawym oknie. Zaznaczamy wszystkie lub wybrane kolory i uruchamiamy przycisk **Dodaj**.

|     | œ     | Ŵ         |         |          |            | C.       |            | I        | <b>b</b> | Eb         | •       | 100    | All     |                   |               |  |
|-----|-------|-----------|---------|----------|------------|----------|------------|----------|----------|------------|---------|--------|---------|-------------------|---------------|--|
| 1a  | teria | ły        |         |          |            |          |            |          |          |            |         |        |         |                   |               |  |
| ١tr | ybut  | y bieżą   | ceg     | o proje  | ktu: Be    | zNazwy   | ,          |          |          |            |         | Bieżą  | cy plik | : Alpol Color.aat |               |  |
|     | #     | Kolor     |         | Nazy     | va         |          | Tekstura   |          |          |            |         | #      | Kolor   | Nazwa             | ) Tekstura    |  |
| -   | 1     |           | Ce      | gła-Wiąz | anie w     | Cegła    | naprzemi   | enn 🔺    | 0        | dznacz w   | szystko | 243    |         | ALPOL V 5010      |               |  |
| -   | 2     |           | Fak     | dura-Tyr | k gips     | Powie    | rzchnia bi | ała 🗉    |          |            |         | 244    |         |                   |               |  |
|     | 3     |           | Far     | ba-03    |            |          |            |          |          | Powie      | el      | 245    |         |                   |               |  |
| ~   | 4     |           | Fak     | tura-Cie | mny Be     | Beton    | alfa       |          |          |            |         | 248    |         |                   |               |  |
| ~   | 5     |           | Ka      | mień-Wa  | apień      | Wapie    | ń          |          | 1        | Usur       | 18      | 247    |         |                   |               |  |
|     | 6     |           | Ka      | mień-Ma  | armur bi   | . Marmu  | ur Carrara |          |          |            | 1.4     | 248    |         |                   |               |  |
|     | 7     |           | Ka      | mień-Gr  | anit szary | Granit   | 3          |          |          | << D0      | aaj La  | 249    |         |                   |               |  |
|     | 8     |           | Ka      | mień-Gr  | anit cze   | . Granit | 2          |          |          | << Nad     | pisz    | 250    |         |                   |               |  |
|     | 9     |           | Da      | ch-Dach  | ówka bit   | . Dachó  | wka bitum  | icz      |          |            |         | 251    |         |                   |               |  |
| -   | 10    |           | Far     | ba-04    |            |          |            |          |          |            |         | 252    |         |                   |               |  |
| ~   | 11    |           | Me      | tal-Stal | nierdze    |          |            |          |          | and and    | Mar     | 253    |         |                   |               |  |
|     | 12    |           | Me      | tal-Miec | lź nowa    |          |            |          |          | rukuj do j | pliku   | 254    |         |                   |               |  |
| ~   | 13    |           | Me      | tal-Chro | m          |          |            |          |          |            |         | 255    |         |                   |               |  |
|     | 4.8   | _         | Dro     |          | Dia Dia    | Drews    |            | -1       |          |            |         |        |         |                   | 7             |  |
|     |       |           |         |          |            |          |            |          |          | Otwórz     | file:   |        |         | ALPOL S 1000      | 1             |  |
|     |       | uń nieu:  | 1/1/10  | ne       | 1          | D        | zuwróć     |          |          |            |         | ſ      | 720     | skoji             | Zachowai      |  |
|     | 0.0   | unnicuz   | .,,,,,, |          |            |          | Lymoc      |          |          |            |         |        | 2011    | ino inj           | Zuchowaj      |  |
|     |       |           |         |          |            |          |            |          |          |            |         |        | Łąc     | z                 | Zachowaj jako |  |
|     |       |           |         |          |            |          |            |          | <u></u>  |            |         | -      |         |                   | ~             |  |
|     |       | anterio e |         |          |            |          |            | Stratt a |          |            |         | an ann | -       |                   | 45            |  |

Dodane kolory pojawiają się w lewym oknie. Uruchamiamy przycisk OK lub Zastosuj.

| <b>Materi</b> | ały                    |            |          |        |         |       |   |          |         |       |         |               |    |                   |   |
|---------------|------------------------|------------|----------|--------|---------|-------|---|----------|---------|-------|---------|---------------|----|-------------------|---|
| Atrybu        | ty <mark>b</mark> ieża | cego proje | ktu: Be  | zNazwy |         |       |   |          |         | Bieżą | cy plik | Alpol Color.a | at |                   |   |
|               | Kolor                  | ) Nazy     | va       | )(T    | ekstura |       |   |          |         | #     | Kolor   | Nazwa         |    | Tekstura          |   |
| ✓ 123         |                        | Podłoga-D  | eski sos | Panele | odłogow | e 3 🔺 | Z | aznacz w | szystko | 1     |         | ALPOL S 100   | ð. |                   | - |
| ✓ 125         |                        | _Strefy 3D |          |        |         |       |   |          |         | 2     |         | ALPOL S 100   | 5  |                   |   |
| 126           |                        | ALPOL S 1  | 000      |        |         |       |   | Powi     | el      | 3     |         | ALPOL S 101   | 0  |                   |   |
| 127           |                        | ALPOL S 1  | 005      |        |         |       |   | 1100     |         | 4     |         | ALPOL S 101   | 5  |                   |   |
| 128           |                        | ALPOL S 1  | 010      |        |         | 0.00  |   | Usu      | 1       | 5     |         | ALPOL S 102   | 0  |                   |   |
| 129           |                        | ALPOL S 1  | 015      |        |         |       | 6 |          | 4.4     | 8     |         | ALPOL S 102   | 5  |                   |   |
| 130           |                        | ALPOL S 1  | 020      |        |         |       |   | << D0    | da)     | 7     |         | ALPOL S 103   | 0  |                   |   |
| 131           |                        | ALPOL S 1  | 025      |        |         |       |   | << Nac   | lpisz   | 8     |         | ALPOL S 103   | 5  |                   |   |
| 132           |                        | ALPOL S 1  | 030      |        |         |       |   |          |         | 9     |         | ALPOL S 104   | D  |                   |   |
| 133           |                        | ALPOL S 1  | 035      |        |         |       |   |          |         | 10    |         | ALPOL S 104   | 5  |                   |   |
| 134           |                        | ALPOL S 1  | 040      |        |         |       | 6 | and an   |         | 1 11  |         | ALPOL S 105   | D  |                   |   |
| 135           |                        | ALPOL S 1  | 045      |        |         |       |   | ruku) do | ріки    | 12    |         | ALPOL S 105   | 5  |                   |   |
| 136           |                        | ALPOL S 1  | 050      |        |         |       |   |          |         | 13    |         | ALPOL S 106   | 0  |                   |   |
| 197           |                        | -          | 055      |        |         |       | - |          |         | 44    | -       |               | r  |                   |   |
|               |                        |            |          |        |         |       |   | Otwór:   | z       | 1     |         | ALPOL S 1000  | 0  |                   |   |
|               |                        |            | 3        |        |         |       |   |          |         | 6     | -       | 1             | _  |                   | - |
|               | sun nieu:              | zywane     | 3        | Prz    | ywroc   |       |   |          |         |       | Zan     | iknij         | _  | Zachowaj          |   |
|               |                        |            |          |        |         |       |   |          |         |       | Łac     | 7             |    | Zachowai iako     |   |
|               |                        |            |          |        |         |       |   |          |         | 0     |         |               |    | cara to tray jako |   |

Program prosi o potwierdzenie zmian. W tym celu należy użyć przycisku Utwórz.

| )[Тур                     | )(#)                                                  | Nazwa                          | Akcja            | ) |
|---------------------------|-------------------------------------------------------|--------------------------------|------------------|---|
| 📥 Materiał                | 128 ALPOL S 1000                                      | )                              | Utwórz           |   |
| 🛔 Materiał                | 127 ALPOL S 1005                                      | 5                              | Utwórz           | l |
| 🛔 Materiał                | 128 ALPOL S 1010                                      | )                              | Utwórz           |   |
| 📥 Materiał                | 129 ALPOL S 1015                                      | 5                              | Utwórz           |   |
| 🛔 Materiał                | 130 ALPOL S 1020                                      | )                              | Utwórz           |   |
| 🛔 Materiał                | 131 ALPOL S 1025                                      | 5                              | Utwórz           |   |
| 🛔 Materiał                | 132 ALPOL S 1030                                      | )                              | Utwórz           |   |
| 🛔 Materiał                | 133 ALPOL S 1035                                      | 5                              | Utwórz           |   |
| 🛔 Materiał                | 134 ALPOL S 1040                                      | )                              | Utwórz           |   |
| 📥 Materiał                | 135 ALPOL S 1045                                      | 5                              | Utwórz           |   |
| 🛔 Materiał                | 136 ALPOL S 1050                                      | )                              | Utwórz           |   |
| 🛔 Materiał                | 137 ALPOL S 1055                                      | 5                              | Utwórz           |   |
| 🛔 Materiał                | 138 ALPOL S 1060                                      | 1                              | Utwórz           | 3 |
| Skrypty GDl<br>atrybutów, | . niektórych elementów b<br>które widnieją jako nieuż | ibliotecznych mogą s<br>ywane. | się odwoływać do |   |
| Pomiń                     | Drukui do pliku                                       | Anuluj                         | N Utwórz         | 8 |

Poprawność dodanych elementów możemy sprawdzić w wybierając w menu: **Opcje**  $\rightarrow$  **Atrybuty elementów**  $\rightarrow$  **Materiały.** Kolory będą widoczne w oknie wyboru.

| 💧 BEZ TYTUŁU - G            | Parametry material               | u                | A CONTRACTOR OF A CONTRACTOR OF A CONTRACTOR OF A CONTRACTOR OF A CONTRACTOR OF A CONTRACTOR OF A CONTRACTOR OF |                |                         | - 0 ×                 |
|-----------------------------|----------------------------------|------------------|----------------------------------------------------------------------------------------------------|----------------|-------------------------|-----------------------|
| 🗾 Plik Edycja               |                                  |                  |                                                                                                    |                |                         | 67 X                  |
| 0 🛩 🖬 🖨                     |                                  | ALPOL S 1140     |                                                                                                    |                | 🖽 🤳 🕞 🗣 🚱 🝷 🗊 🝷 Idž 🖛 🦄 |                       |
| Narzędzia X<br>Zaznaczenie  |                                  | 154 ALPOL S 1140 |                                                                                                    |                |                         |                       |
| IT Observe                  |                                  | ALPOL G 3015     | ALPOL G 3175                                                                                                    | ALPOL G 3335   | ALPOL S 1120            | Nawigator - Mapa pr X |
| CLI ODSZAF                  |                                  | ALPOL G 3020     | ALPOL G 3180                                                                                                    | ALPOL G 3340   | ALPOL S 1125            |                       |
| ▼ Projekt                   | ▼ Ogólna charakt                 | ALPOL G 3025     | ALPOL G 3185                                                                                                    | ALPOL G 3345   | ALPOL S 1130            |                       |
| Sciana                      |                                  | ALPOL G 3030     | ALPOL G 3190                                                                                                    | ALPOL G 3350   | ALPOL S 1135            | PROJEKT               |
| Drzwi                       | Kolor powierzchni:               | ALPOL G 3035     | ALPOL G 3195                                                                                                    | ALPOL G 3355   | ALPOLS 1140             | E-E Kondygnacje       |
|                             |                                  | IN ALPOL G 3040  | ALPOL G 3200                                                                                                    | ALPOL G 3360   | ALPOL S 1145            | 1 Pietro              |
|                             | Przezroczystość                  | ALPOL G 3045     | ALPOL G 3205                                                                                                    | I ALPOL G 3365 | ALPOL S 1150            | - D. Parter           |
| Swietlik                    | Przejrzystość:                   | ALPOL G 3050     | ALPOL G 3210                                                                                                    | ALPOL G 3370   | ALPOL S 1155            | -1. Piwnica           |
| Dach                        |                                  | ALPOL G 3055     | ALPOL G 3215                                                                                                    | ALPOL S 1000   | ALPOL S 1160            | 🚊 🔂 Przekroje         |
| Powinka                     | Thumienie:                       | ALPOL G 3060     | ALPOL G 3220                                                                                                    | ALPOL S 1005   | ALPOL S 1165            | - 👚 A-01 Przekrć      |
| A TOMONS                    | 0                                | MALPOL G 3065    | ALPOL G 3225                                                                                                    | ALPOL S 1010   | ALPOL S 1170            | A-02 Przekrć          |
| Belka                       | - K 1                            | ALPOL G 3070     | ALPOL G 3230                                                                                                    | ALPOL S 1015   | ALPOL S 1175            | Elewacje              |
| Słup                        |                                  | ALPOL G 3075     | ALPOL G 3235                                                                                                    | ALPOL S 1020   | ALPOL S 1180            | E-01 Eleward          |
| Stron                       | Promieniowanie                   | ALPOL G 3080     | ALPOL G 3240                                                                                                    | ALPOL S 1025   | ALPOL S 1185            | E-02 Elevaci          |
| S                           | Tłumienie:                       | ALPOL G 3085     | ALPOL G 3245                                                                                                    | ALPOL S 1030   | ALPOL S 1190            | E-04 Elewacj          |
| Schody                      |                                  | ALPOL G 3090     | ALPOL G 3250                                                                                                    | ALPOL S 1035   | ALPOL S 1195            | Rozwinięcia ściar     |
| 论 Siatka                    |                                  | ALPOL G 3095     | ALPOL G 3255                                                                                                    | ALPOL S 1040   | ALPOL S 1200            | Obszary 2D            |
| AE Przegro                  | Emitowany kolor:                 | ALPOL G 3100     | ALPOL G 3260                                                                                                    | ALPOL S 1045   | ALPOL S 1205            |                       |
| R/Th                        |                                  | ALPOL G 3105     | ALPOL G 3265                                                                                                    | ALPOL S 1050   | ALPOL S 1210            | Dokumenty 3D          |
| [≞] Streta                  |                                  | ALPOL G 3110     | ALPOL G 3270                                                                                                    | ALPOL S 1055   | ALPOL S 1215            | E G SU                |
| 🛱 Obiekt                    | <ul> <li>Wektorowe wz</li> </ul> | Calpol G 3115    | ALPOL G 3275                                                                                                    | ALPOL S 1060   | ALPOL S 1220            | - 💭 Ogólna aksor      |
| ▼ Dokument                  |                                  | ALPOL G 3120     | ALPOL G 3280                                                                                                    | ALPOL S 1065   | ALPOL S 1225            | E-m Zestawienia       |
| 12 Wymi *                   | Wypełnienie Pu                   | ALPOL G 3125     | ALPOL G 3285                                                                                                    | ALPOL S 1070   | ALPOL S 1230            | Elementy              |
| A12                         |                                  | ALPOL G 3130     | ALPOL G 3290                                                                                                    | ALPOL S 1075   | ALPOL S 1235            | 🕀 🧱 Komponent         |
| • Koty                      | ) Taketura                       | C 3135           | ALPOL G 3295                                                                                                    | ALPOL S 1080   | ALPOL S 1240            | 🚍 🔚 Spisy zawartości  |
| A Tekst                     | · ickstura                       | ALPOL G 3140     | ALPOL G 3300                                                                                                    | ALPOL S 1085   | ALPOL S 1245            | Spis arkuszv          |
| -Al Etykieta                |                                  | ALPOL G 3145     | ALPOL G 3305                                                                                                    | ALPOL S 1090   | ALPOL S 1250            | X M                   |
|                             |                                  | ALPOL G 3150     | ALPOL G 3310                                                                                                    | ALPOL S 1095   | ALPOL S 1255            |                       |
| Wypeł                       |                                  | ALPOL G 3155     | ALPOL G 3315                                                                                                    | ALPOL S 1100   | ALPOL S 1260            | - 0.44                |
| / Linia                     |                                  | ALPOL G 3160     | ALPOL G 3320                                                                                                    | ALPOL S 1105   | ALPOL S 1265            | - Cediy               |
| O Łuk/o                     |                                  | ALPOL G 3165     | ALPOL G 3325                                                                                                    | ALPOL S 1110   | ALPOL S 1270            | 🖪 (0. Parter          |
| b Minant                    | am [2] 1-100                     | ALPOL G 3170     | ALPOL G 3330                                                                                                    | ALPOL S 1115   | ALPOL S 1275            | Ustawienia            |
| <ul> <li>vvięcej</li> </ul> |                                  | 4                | III                                                                                                    |                |                         | A                     |

|                    |            | L S 114   | 0        |    | _        |             | 2      |       |       |    | _  |
|--------------------|------------|-----------|----------|----|----------|-------------|--------|-------|-------|----|----|
|                    | F          | owiel     |          |    | Zmień    | nazwę       |        |       | Us    | uń |    |
|                    | Utwórz pod | giąd z u  | iżycier  | n: |          |             |        |       |       |    |    |
| 2-5-               | Wewnętrz   | ny silnik | . grafil | d  | -        | Ukryj nieał | ctywne | opcje |       |    |    |
| ▼ Ogólna charak    | terystyka  | powier    | zchn     | i. |          |             |        |       |       |    |    |
| Kolor powierzchni: |            | 1         |          | -  | Odbici   | e           |        |       |       |    |    |
|                    |            |           |          |    | Świat    | ło otoczeni | a:     |       |       | _  | -  |
| Przezroczystość    |            |           |          |    |          | 1           |        |       | . 6   | 11 | 86 |
| Przejrzystość:     |            |           |          |    | Rozp     | aszanie:    |        |       |       |    |    |
| ¢                  | 10 H       |           |          | 0  |          |             |        | 61    | 0     | -  | 81 |
| Tłumienie:         |            |           |          |    | Ognis    | kowanie:    |        |       |       |    |    |
| Ģ                  | 12 - D     | ТС.       | 14       | 0  |          | р.<br>П     | 0      | 67    | - St. |    | 28 |
| Promieniowanie     |            |           |          |    | Jaskra   | wość        |        |       |       |    |    |
| Tłumienie:         |            |           |          |    | Refle    | ksy:        |        |       |       |    |    |
| ç——                | n i        | Ť.        |          | 0  |          | 0           | )î     | ŝ     | Эł.   | Ť. | 9  |
| Emitowany kolor:   |            | l         |          |    | Kolor    | refleksów:  |        |       | Γ     |    | į  |
| ▼ Wektorowe w      | zorki 3D   |           |          |    |          |             |        |       |       |    |    |
| Wypełnienie P      | uste       |           |          |    | ()<br>() | ● Pióro ele | ementu |       |       |    |    |
| Tekstura           |            |           |          |    |          |             |        |       |       | _  |    |